IRF 程咪 2019-09-03 发表

#### 组网及说明

# 1 配置需求及说明

## 1.1 适用的产品系列

本案例适用于如F1000-AK180、F1000-AK170等F1000-AK系列的防火墙

#### 1.2 配置需求及实现的效果

某单位购买两台防火墙用于防护内网服务器使用,为了简化网络架构和增强组网可靠性需要将两台防 火墙虚拟化为一台防火墙使用。但是考虑到如果中间堆叠线出现故障造成堆叠分裂,那么用户在流量 依旧会转给备设备,为了防止这一问题出现需要增加BFD MAD检测,实现当堆叠分裂后备设备除IRF 端口以外的所有端口关闭。

### 2 组网图

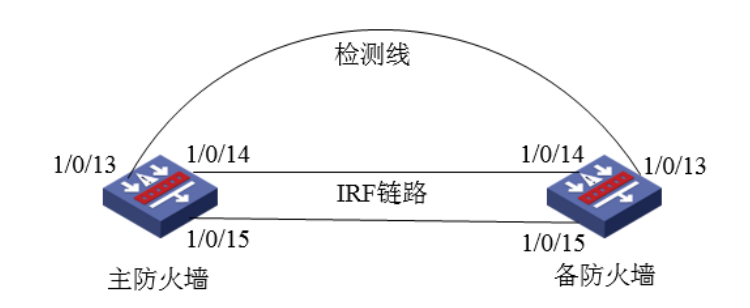

组网说明:将主防火墙的14与15接口和备用防火墙14与15接口互联组成IRF链路,将主设备13与备设备13接口使用网线互联组成检测链路。

| 3 配置步骤                                                                                  |  |  |  |  |  |
|-----------------------------------------------------------------------------------------|--|--|--|--|--|
| 3.1 主防火墙配置                                                                              |  |  |  |  |  |
| 3.1.1 配置主防火墙的优先级为10                                                                     |  |  |  |  |  |
| system-view                                                                             |  |  |  |  |  |
| [H3C]irf member 1 priority 10                                                           |  |  |  |  |  |
| 3.1.2 将需要进行堆叠配置的端口1/0/14与1/0/15接口加入IRF端口                                                |  |  |  |  |  |
| 物理端口加入IRF端口时需要先关闭端口,添加到IRF端口后再开启端口。                                                     |  |  |  |  |  |
| [H3C]interface range GigabitEthernet 1/0/14 to GigabitEthernet 1/0/15                   |  |  |  |  |  |
| [H3C-if-range]shutdown                                                                  |  |  |  |  |  |
| [H3C-if-range]quit                                                                      |  |  |  |  |  |
| [H3C]irf-port 1/2                                                                       |  |  |  |  |  |
| [H3C-irf-port1/2]port group interface GigabitEthernet 1/0/14                            |  |  |  |  |  |
| [H3C-irf-port1/2]port group interface GigabitEthernet 1/0/15                            |  |  |  |  |  |
| [H3C-irf-port1/2]quit                                                                   |  |  |  |  |  |
| [H3C]interface range GigabitEthernet 1/0/14 to GigabitEthernet 1/0/15                   |  |  |  |  |  |
| [H3C-if-range]undo shutdown                                                             |  |  |  |  |  |
| [H3C-if-range]quit                                                                      |  |  |  |  |  |
| 3.1.3 配置完成后激活IRF配置                                                                      |  |  |  |  |  |
| [H3C]irf-port-configuration active                                                      |  |  |  |  |  |
| 3.2 备防火墙配置                                                                              |  |  |  |  |  |
| 3.2.1 进入备设备命令行将备设备成员ID修改为2                                                              |  |  |  |  |  |
| 将备设备成员ID配置为2,出现是否切换的提示后输入"Y"。                                                           |  |  |  |  |  |
| system-view                                                                             |  |  |  |  |  |
| [H3C]irf member 1 renumber 2                                                            |  |  |  |  |  |
| Renumbering the member ID may result in configuration change or loss. Continue?[Y/N]:Y  |  |  |  |  |  |
| [H3C]quit                                                                               |  |  |  |  |  |
| 3.2.2 成员ID修改为2后需要重启设备才能生效                                                               |  |  |  |  |  |
| 输入reboot命令后设备会提示是否保存配置,输入"Y",后面会出现是否重启设备提示,输入"Y"。                                       |  |  |  |  |  |
| reboot                                                                                  |  |  |  |  |  |
| Start to check configuration with next startup configuration file, please waitDONE!     |  |  |  |  |  |
| Current configuration may be lost after the reboot, save current configuration? [Y/N]:Y |  |  |  |  |  |
| This command will reboot the device. Continue? [Y/N]:Y                                  |  |  |  |  |  |
| 3.2.3 将需要进行堆叠配置的端口,2/0/14与2/0/15接口加入IRF端口                                               |  |  |  |  |  |
| 重启后设备成员ID变为2,物理端口加入IRF端口时需要先关闭端口,添加到IRF端口后再开启端口。                                        |  |  |  |  |  |

[H3C]interface range GigabitEthernet 2/0/14 to GigabitEthernet 2/0/15 [H3C-if-range]shutdown [H3C-if-range]quit [H3C]irf-port 2/1 [H3C-irf-port2/1]port group interface GigabitEthernet 2/0/14 [H3C-irf-port2/1]port group interface GigabitEthernet 2/0/15 [H3C-irf-port2/1]quit [H3C]interface range GigabitEthernet 2/0/14 to GigabitEthernet 2/0/15 [H3C-if-range]undo shutdown [H3C-if-range]quit 3.2.4 配置完成后激活IRF配置 使用"irf-port-configuration active"命令激活IRF配置,激活后备防火墙将重启,重启后加入堆叠组成为 主防火墙的一部分。 [H3C]irf-port-configuration active 3.3 堆叠建立后配置BFD MAD检测 3.3.1 创建聚合组1并将物理端口接入聚合组 [H3C] interface route-aggregation 1 [H3C-Route-Aggregation1] quit [H3C] interface gigabitethernet 1/0/13 [H3C-GigabitEthernet1/0/13] port link-aggregation group 1 [H3C-GigabitEthernet1/0/13] quit [H3C] interface gigabitethernet 2/0/13 [H3C-GigabitEthernet2/0/13] port link-aggregation group 1 [H3C -GigabitEthernet2/0/13] quit 3.3.2 BFD MAD配置 进入聚合组1开启BFD检测并配置MAD检测IP地址。 [H3C] interface route-aggregation 1 [H3C-Route-Aggregation1] mad bfd enable [H3C-Route-Aggregation1] mad ip address 192.168.10.1 24 member 1 [H3C-Route-Aggregation1] mad ip address 192.168.10.2 24 member 2 [H3C-Route-Aggregation1] guit 3.3.3 安全域配置 将route-aggregation 1接口加入"trust"区域 [H3C] security-zone name trust [H3C-security-zone-Trust] import interface route-aggregation 1 [H3C-security-zone-Trust] quit 3.3.4 放通安全策略配置 防火墙目前版本存在两套安全策略,请在放通安全策略前确认设备运行那种类型的安全策略?以下配 置任选其一。 1. 通过命令"display cu | in security-policy"如果查到命令行存在"security-policy disable"或者没 有查到任何信息,则使用下面策略配置。 [H3C]display cu | in security-policy security-policy disable #创建对象策略pass。 [H3C]object-policy ip pass [H3C-object-policy-ip-pass] rule 0 pass [H3C-object-policy-ip-pass]quit #创建Trust到Untrust域的域间策略调用pass策略。 [H3C]zone-pair security source Trust destination local [H3C-zone-pair-security-Trust- local]object-policy apply ip pass [H3C-zone-pair-security-Trust- local]quit [H3C]zone-pair security source local destination Trust [H3C-zone-pair-security-local -trust]object-policy apply ip pass [H3C-zone-pair-security-local -trust]quit 2. 通过命令"display cu | in security-policy"如果查到命令行存在"security-policy ip"并且没有查到" security-policy disable",则使用下面策略配置。 [H3C]display cu | in security-policy security-policy ip 创建安全策略并放通local到trust和trust到local的安全策略。 [H3C]security-policy ip [H3C-security-policy-ip]rule 10 name test [H3C-security-policy-ip-10-test]action pass [H3C-security-policy-ip-10-test]source-zone local [H3C-security-policy-ip-10-test]source-zone Trust

[H3C-security-policy-ip-10-test]destination-zone local [H3C-security-policy-ip-10-test]destination-zone Trust [H3C-security-policy-ip-10-test]quit 4 检验配置结果 4.1.1 堆叠正常时查看MAD状态 看到BFD MAD已经开启 [H3C]display mad MAD ARP disabled. MAD ND disabled. MAD LACP disabled. MAD BFD enabled. 查看MAD状态 [H3C]display mad verbose Multi-active recovery state: No Excluded ports (user-configured): Excluded ports (system-configured): GigabitEthernet1/0/14 GigabitEthernet1/0/15 GigabitEthernet2/0/14 GigabitEthernet2/0/15 MAD ARP disabled. MAD ND disabled. MAD LACP disabled. MAD BFD enabled interface: Route-Aggregation1 MAD status : Normal <u>\\MAD</u>检测状态正常 Member ID MAD IP address Neighbor MAD status 192.168.10.1/24 2 Normal 1 192.168.10.2/24 1 2 Normal 4.1.2 堆叠分裂后时查看MAD状态 [H3C]display mad verbose Multi-active recovery state: No Excluded ports (user-configured): Excluded ports (system-configured): GigabitEthernet1/0/14 GigabitEthernet1/0/15 MAD ARP disabled. MAD ND disabled. MAD LACP disabled. MAD BFD enabled interface: Route-Aggregation1 \\MAD 状态为:Faulty状态说明堆叠分裂 MAD status : Faulty Member ID MAD IP address Neighbor MAD status 192.168.10.1/24 2 1 Faulty 此时使用"display interface brief down"查看端口时发现所有端口全部被关闭。 display interface brief down Brief information on interfaces in route mode: Link: ADM - administratively down; Stby - standby Interface Link Cause DOWN MAD ShutDown GE2/0/0 GE2/0/1 DOWN MAD ShutDown GE2/0/2 DOWN MAD ShutDown GE2/0/3 DOWN MAD ShutDown DOWN MAD ShittDown DOWN MAD ShutDown DOWN MAD ShutDown DOWN MAD ShutDown DOWN MAD ShutDown GE2/0/4 GE2/0/5 GE2/0/6 GE2/0/7 GE2/0/8 DOWN MAD ShutDown DOWN MAD ShutDown GE2/0/9 DOWN MAD ShutDown GE2/0/10 GE2/0/11 DOWN MAD ShutDown GE2/0/12 DOWN MAD ShutDown GE2/0/13 DOWN DOWN (Link-Aggregation interface down) GE2/0/16 DOWN MAD ShutDown

配置关键点

4.1.3 注意事项

1、MAD检测与BFD Session无关,堆叠建立或者堆叠分裂时通过"display bfd session"查看BFD状态都是DOWN状态。

[H3C]display bfd session

Total Session Num: 1 Up Session Num: 0 Init Mode: Active

IPv4 session working in control packet mode: LD/RD SourceAddr DestAddr State Holdtime Interface

| 97/0 | 192.168.10.1 | 192.168.10.2 | Down | 0ms | RAGG1 |
|------|--------------|--------------|------|-----|-------|